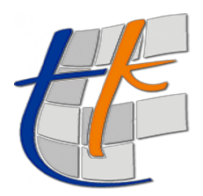

TUSAGA-Aktif ABONELİK PORTALI

ÜRÜN ALMA İŞLEMLERİ

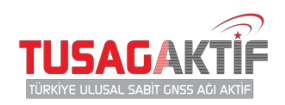

## 1 SN RINEX ÜRÜN ALMA İŞLEMLERİ

İşlem Adımları:

- 1. Alıcılar modülünden ürün alacağınız alıcınızın bilgilerini girin.
- 2. Alıcı bilgileri girişi sırasında sisteme kayıtlı data hattınız yok ise data hattınızı ekleyin.
- 3. Alıcınıza ve data hattınıza ait tüm bilgileri eksiksiz girdikten sonra 1 Sn Rinex Siparişleri menüsüne tıklayın.
- 4. Açılan liste sayfasında 1 Sn Rinex siparişlerinizin listesi görüntülenecektir.
- 5. Sağ üstte bulunan Yeni Sipariş başlığına tıklayarak yeni bir 1 Sn Rinex siparişi ekranı açın.
- 6. Açılan sayfada sizden **İstasyon** ve **Tarih Aralığı** girmeniz istenecektir. Bilgilerinizi girdikten sonra **Kaydet** butonuna tıklayın.
- Siparişiniz oluşturulmuştur. Bu süreçten sonra siparişe dair sözleşme onaylama işlemleri ve ödeme işlemleri yer almaktadır.
- 8. Sözleşmeleri indirip, okuyup, onaylayın.
- 9. Daha sonra havale işlemleriniz gerçekleştirip, dekontunuzu sisteme yükleyin.
- 10. Siparişiniz onaylandıktan sonra bilgilendirileceksiniz.

| TUSAGAKTİF                                                                                                    |                                                                                                    |                                                                                                    |                                                                                                    |                                                                                 | Türkiye Ulusel Sebit GNSS Ağı Akof 🛛 🐱 🔔 🕚 |
|----------------------------------------------------------------------------------------------------|----------------------------------------------------------------------------------------------------|----------------------------------------------------------------------------------------------------|----------------------------------------------------------------------------------------------------|---------------------------------------------------------------------------------|--------------------------------------------|
| Analogía     Analogía     Analogía     Analogía     Analogía     Analogía     Analogía     Copa     Copa     Sopangen     Analogía     Sopangen     Analogía     Sopangen     Analogía     Sopangen     Analogía     Sopangen     Analogía     Sopangen     Analogía     Sopangen | Siparişler onaylanmış 1 sın Rir<br>sıyarış Lıncat<br>suyka iş giri eyya Gonar<br>sırkaş kol<br>2014/21131<br>2014/21137 | nex Siparigieri görüntülenmektedir.<br><b>8 IstAsron Aol</b><br>Asına basyonu<br>Asına basyonu<br>Asına basyonu | <ul> <li>BARQUANDIG TAMIN VE SAATI<br/>412.2018 11:00:00</li> <li>412.2018 11:00:00</li> <li>312.2018 11:00:00</li> </ul> | 8 ang tanini vi Saati<br>5 122010 11.0000<br>5 122010 110000<br>4 122010 160000 | Versi 1 So River **                        |
| A ta Rear Dariger<br>Zyang Intention<br>Region (Rear<br>Bury (Rear<br>Bury (Rear<br>Tater) (Rear<br>Tater) (Rear<br>Rear<br>Tater) (Rear<br>Rear<br>Rear<br>Rear<br>Rear<br>Rear<br>Rear<br>Rear                                                                                  |                                                                                                    |                                                                                                    |                                                                                                    |                                                                                 | Orean 1 Server                             |

Resim 1 1 Sn Rinex Siparişleri Liste Sayfası

| Ürün Seç         |                                                                                                    |                                                                                                    |                                                                                                    |
|------------------|----------------------------------------------------------------------------------------------------|----------------------------------------------------------------------------------------------------|----------------------------------------------------------------------------------------------------|
| Ürün Bilgileri   |                                                                                                    |                                                                                                    |                                                                                                    |
| Ūnin (Sanis)     | 1so Riney                                                                                                    |                                                                                                    |                                                                                                    |
| orun (servis)    | ran romex                                                                                                    |                                                                                                    |                                                                                                    |
| İstəsyon         | İstasyon Seçiniz                                                                                                    |                                                                                                    |                                                                                                    |
| Baslangic Tarihi | 26.12.2018 13:00                                                                                                    |                                                                                                    |                                                                                                    |
|                  |                                                                                                    |                                                                                                    |                                                                                                    |
| Bitiş Tarihi     | 27.12.2018 13:00                                                                                                    |                                                                                                    |                                                                                                    |
| Toplam           |                                                                                                    |                                                                                                    |                                                                                                    |
|                  |                                                                                                    |                                                                                                    |                                                                                                    |
| Not: Fiye        | atlara KDV Dahildir.                                                                                                    |                                                                                                    |                                                                                                    |
|                  |                                                                                                    |                                                                                                    |                                                                                                    |
|                  |                                                                                                    | Vazgeç Kaydet                                                                                                    |                                                                                                    |
|                  |                                                                                                    |                                                                                                    |                                                                                                    |
|                  |                                                                                                    |                                                                                                    |                                                                                                    |
|                  |                                                                                                    |                                                                                                    |                                                                                                    |
|                  |                                                                                                    |                                                                                                    |                                                                                                    |
|                  |                                                                                                    |                                                                                                    |                                                                                                    |
|                  |                                                                                                    |                                                                                                    |                                                                                                    |
|                  |                                                                                                    |                                                                                                    |                                                                                                    |
|                  |                                                                                                    |                                                                                                    |                                                                                                    |
|                  |                                                                                                    |                                                                                                    |                                                                                                    |
|                  |                                                                                                    |                                                                                                    |                                                                                                    |
|                  |                                                                                                    |                                                                                                    |                                                                                                    |
|                  |                                                                                                    |                                                                                                    |                                                                                                    |
|                  |                                                                                                    |                                                                                                    |                                                                                                    |
|                  |                                                                                                    |                                                                                                    |                                                                                                    |
|                  | Ürün Seç<br>Uran Bilgileri<br>Urün (Savis)<br>Başlangş Tarihi<br>Başlangş Tarihi<br>Başlangş Tarihi<br>Başlangş Tarihi<br>Not: Fiyi | ÜÜÜD SEÇ<br>Diran Bilgileri<br>Urun (Şeniris) tarı Rinar<br>Başıyarın 20,12,20,18,13,00<br>Bişış Tarıhı 20,12,20,18,13,00<br>Bişış Tarıhı 20,12,20,18,13,00<br>Not: Fiyatlara KDV Dahildir. | Virun Bagiter         Urdin (Berrid)         Bagion Sepiniz         Bagion Gerrini         Bagion Sepiniz         Bagion Sepiniz         Bagion |

Resim 2 1 Sn Rinex Ürün Bilgi Girişi Sayfası

Bu sayfa üzerinden 1 Sn Rinex ürününe ait istasyon bilgisi ve Tarih Aralığı bilgisi seçilir.

| TUSAGAKTİF                                                                                                    |                                                                                                    |          |  |          |                                         |        |                         | Türkiye Ulusal Sabit GNSS Ağı Aktif                                |
|----------------------------------------------------------------------------------------------------|----------------------------------------------------------------------------------------------------|----------|--|----------|-----------------------------------------|--------|-------------------------|--------------------------------------------------------------------|
| 🚓 Anasayfa<br>😹 Hesaplar                                                                                                    | Sipari <b>ş</b> Detay                                                                                                    |          |  |          |                                         |        |                         |                                                                    |
| ≗ Kulterioclar 👂<br>⊉ Akolar 💿<br>∲ Scope                                                                                                    | TUSAGAKT                                                                                                    | ÎF       |  |          |                                         |        |                         | 1826121411 / 26.12.2018<br>Sipariş Numarası ve Tarihi<br>Yeni Ürün |
| S Sounger<br>■ Anianter S<br>▲ 30 an Rinnes Indar<br>▲ 1 an Rinnes Spangent<br>Zijvenstp Isozistikken<br>Cristne S<br>==================================== | Hesap Bilgileri<br>Gebze Belediyesi<br>senta<br>Taktor<br>Bater<br>Bater                                                                                                    |          |  |          |                                         |        |                         |                                                                    |
| Bugûn 🙆<br>Bu Ay 🤐                                                                                                    | SIPARIŞ NO                                                                                                    | ÜRÜN ADI |  | ISTASYON | BAŞLANGIÇ TARIHI                        |        |                         |                                                                    |
| Toplan 🚥                                                                                                    | ovinetet a kri in hom - vvv ab Loois Housso 2.012.018 Housson                                                                                                    |          |  |          |                                         |        | Toplam:<br>Not: Flystar |                                                                    |
|                                                                                                    | Numerica Code         Sale 18           Öderne Bilgileri         Tradicio anti utanno ngo dementa garanae basis           Topicio Code         Topicio Code           rutane yani tar         Tradicio Sale Code           T.C.ZBART ExaNoIS ANIXAR KAND ŞUBESI         Tradicio Code           BAH No. TheA door 10025 S307 Cides S502 Cid         Tradicio Registratione and antipological |          |  |          | Dekort Voke<br>Sec Denort Legis<br>Voke | и<br>и |                         |                                                                    |

Resim 3 Sözleşme Onay ve Havale İşlemleri Sayfası